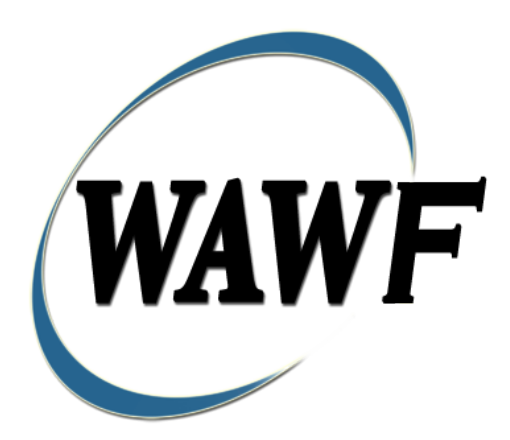

Wide Area Workflow

# Non Procurement Instruments (NPI) Voucher

To learn how to electronically submit and take action on WAWF documents through simulations and step-by-step procedures, visit the **<u>PIEE Procurement Integrated Enterprise Environment Web Based Training Main Menu</u> and select WAWF.** 

## **Table of Contents**

| 1 | Des  | cription1                                                   | L |
|---|------|-------------------------------------------------------------|---|
|   | 1.1  | Affected Entitlement Systems 1                              | L |
|   | 1.2  | Table Convention 1                                          | Į |
| 2 | Doc  | cument Creation                                             | ) |
|   | 2.1  | Contract, Originator, & Entitlement System Identification 2 | ) |
|   | 2.2  | Document Selection                                          | 5 |
|   | 2.3  | Routing Codes                                               | 5 |
|   | 2.4  | Routing Non Procurement Instruments (NPI) Voucher           | 5 |
|   | 2.5  | Data Entry 6                                                | 5 |
|   | 2.6  | Header Tab 7                                                | 7 |
|   | 2.7  | Address Data Tab 7                                          | 7 |
|   | 2.8  | Comments Tab                                                | ) |
|   | 2.9  | Line Item Tab                                               | ) |
|   | 2.10 | ACRN Tab 10                                                 | ) |
|   | 2.11 | Misc. Amounts Tab 11                                        | L |
|   | 2.12 | Attachments Tab 12                                          | ) |
|   | 2.13 | Preview Document Tab                                        | ; |
|   | 2.14 | Document Submission                                         | ; |
|   | 2.15 | Duplicate Validation                                        | ; |
|   | 2.16 | EDI 13                                                      | ; |
|   | 2.17 | Submission                                                  | ŀ |
|   | 2.17 | 7.1 Status                                                  | ŀ |
|   | 2.17 | 7.2 Non-Final                                               | ŀ |
|   | 2.17 | 7.3 Final 14                                                | ŀ |
|   | 2.18 | Extract                                                     | ŀ |
|   | 2.18 | 8.1 Non-Final                                               | ŀ |
|   | 2.18 | 3.2 Final                                                   | ŀ |
| 3 | Doc  | cument Approval                                             | ŀ |
|   | 3.1  | Header Tab 15                                               | 5 |
|   | 3.2  | Line Item Detail                                            | 5 |
|   | 3.3  | ACRN Tab 16                                                 | 5 |
|   | 3.4  | Address Tab                                                 | 3 |
|   | 3.5  | Misc. Info Tab                                              | 3 |

|   | 3.6 | Submission      | . 18 |
|---|-----|-----------------|------|
|   | 3.6 | .1 Status       | . 18 |
| 4 | Pay | ment Processing | . 19 |
|   | 4.1 | Header Tab      | . 19 |
|   | 4.2 | Line Item Tab   | . 19 |
|   | 4.3 | Address Tab     | . 19 |
|   | 4.4 | ACRN Tab        | . 20 |
|   | 4.5 | Misc. Info Tab  | . 20 |
|   | 4.6 | Submission      | . 20 |
|   | 4.6 | .1 Status       | . 20 |
|   |     |                 |      |

# **1** Description

WAWF includes the functionality for the submission and processing of Non Procurement Instruments (NPI) Voucher (Grants).

## 1.1 Affected Entitlement Systems

The following table defines what DFAS Entitlement Systems are capable of accepting a Non Procurement Instruments (NPI) Voucher transaction.

| Entitlement System | WAWF Support | EDI Capable |
|--------------------|--------------|-------------|
| CAPS-C             | YES          | NO          |
| CAPS-W             | YES          | YES         |
| IAPS-E             | YES          | YES         |
| MOCAS              | YES          | YES         |
| One Pay            | YES          | YES         |
| Navy ERP           | YES          | YES         |
| STANDARD PAY       | YES          | YES         |

## **Affected Entitlement Systems**

## **1.2 Table Convention**

The tables in the following sections detail the data that is available for entry in the various screens that are viewable by the WAWF Users working on this type of document. For each table there will be a line detailing the data that may be entered including the:

- Label
- Requirement entry:
  - Mandatory must be entered
  - Optional may/may not be entered depending upon the contract requirements
  - Conditional require entry of some other data elements
  - System Generated WAWF calculated or populated field
- Field Size (Minimum/Maximum)

Following each primary table entry there may be one or more comment lines that reflect edits or descriptions that apply to that data element. The entry to the left indicates which entitlement system the comment applies to. Specific exceptions related to a role/function are highlighted in the appropriate section of this Appendix as they apply.

## **2 Document Creation**

## 2.1 Contract, Originator, & Entitlement System Identification

For Web-based input, a Vendor electing to submit a Non Procurement Instruments (NPI) Voucher selects "Create New Document" link in the Vendor Folder.

| Lab          | el            | Entry Requirement                                               | Size  |
|--------------|---------------|-----------------------------------------------------------------|-------|
| Contract Nu  | nber          | Mandatory                                                       |       |
|              |               | DOD FAR FY18 and later                                          | •     |
| No special   | characters a  | llowed.                                                         | 13    |
| • Must be 1  | 3 characters  | in length.                                                      |       |
| Contract c   | annot contai  | n "O" or "I" at any position.                                   |       |
| Position 1   | and 2 canno   | t both be numeric.                                              |       |
| Positions '  | 7 and 8 (FY   | parameter) must be numeric and greater than or equal to 18 and  |       |
| less than 6  | 6.            |                                                                 |       |
| Position 9   | must be alpl  | 1a.                                                             |       |
| Position 9   | may not be:   | B, E, I, J, O, Q, R, U, W, X, Y, or Z.                          |       |
| • Position 1 | 0 through 13  | in the Contract Number may not be "0000."                       |       |
|              | -             | DOD FAR FY17 and prior                                          |       |
| No special   | characters a  | llowed.                                                         | 13    |
| • Must be 1  | 3 characters  | in length.                                                      |       |
| Contract c   | annot contai  | n "O" or "I" at any position.                                   |       |
| Position 1   | and 2 canno   | t both be numeric.                                              |       |
| Positions '  | 7 and 8 (FY   | parameter) must be numeric and less than 18 or greater than 65. |       |
| Position 9   | must be alpl  | 1a.                                                             |       |
| Position 9   | cannot be -   | B, E, I, J, N, O, Q, R, T, U, or Y.                             |       |
| • Position 1 | 0 through 13  | in the Contract Number may not be "0000."                       |       |
|              | -             | Uniform PIID FY16 and later                                     |       |
| No special   | characters a  | llowed                                                          | 13-17 |
| • Must be 1  | 3 to 17 chara | cters in length, inclusive                                      |       |
| Contract c   | annot contai  | n "O" or "I" at any position                                    |       |
| Positions    | and 2 must    | both be numeric                                                 |       |

## **Contract Number Edits**

| •                                                                               | • Positions 7 and 8 must be numeric and 16 or greater                    |      |  |
|---------------------------------------------------------------------------------|--------------------------------------------------------------------------|------|--|
| •                                                                               | Position 9 must be alpha                                                 |      |  |
| •                                                                               | Position 9 cannot be: B, E, I, J, O, Q, R, U, W, X, Y, or Z              |      |  |
| •                                                                               | Position 10 through the end of the Contract Number may not be all zeroes |      |  |
| Uniform PIID FY15 and prior                                                     |                                                                          |      |  |
| Not Allowed because Contract # Fiscal Year must be greater than or equal to 16. |                                                                          |      |  |
| All Other Contracts                                                             |                                                                          |      |  |
| •                                                                               | No special characters allowed                                            | 1-19 |  |
| •                                                                               | • Must be between 1 and 19 characters in length                          |      |  |

## **Delivery Order Number Edits**

| Label                     | Entry Requirement                                                                                                    | Size                                                                                                    |
|---------------------------|----------------------------------------------------------------------------------------------------|----------------------------------------------------------------------------------------------------|
| livery Order Number       | Conditional                                                                                                    |                                                                                                    |
|                           | DOD FAR FY18 and later                                                                                                    |                                                                                                    |
| No special characters all | owed.                                                                                                    | 13                                                                                                    |
| Must be 13 characters in  | length.                                                                                                    |                                                                                                    |
| Delivery Order Number     | may not contain "O" or "I" at any position.                                                                                                    |                                                                                                    |
| Position 1 and 2 cannot 1 | both be numeric.                                                                                                    |                                                                                                    |
| Positions 7 and 8 (FY pa  | rameter) must be numeric and 18 or greater and less than 66.                                                                                                    |                                                                                                    |
| Position 9 must be F.     |                                                                                                    |                                                                                                    |
| Position 10 through 13 in | n the Delivery Order Number may not be "0000" (all zeroes).                                                                                                    |                                                                                                    |
| Delivery Order is prohib  | ited when the 9 <sup>th</sup> position of the Contract Number is C, F, H,                                                                                                    |                                                                                                    |
| M, P, or V.               |                                                                                                    |                                                                                                    |
| For Acquisition, Deliver  | y Order is required when the 9 <sup>th</sup> position of the Contract                                                                                                    |                                                                                                    |
| Number is A, D, or G.     |                                                                                                    |                                                                                                    |
|                           | DOD FAR FY17 and prior                                                                                                    |                                                                                                    |
| No special characters all | owed.                                                                                                    | 0,4 or                                                                                                    |
| Must be 0, 4, or 13 chara | acters in length.                                                                                                    | 13                                                                                                    |
| May not contain "O" or    | "I" at any position.                                                                                                    |                                                                                                    |
| For Acquisition, Deliver  | y Order required when the ninth position of Contract Number                                                                                                    |                                                                                                    |
| is A, D or G.             |                                                                                                    |                                                                                                    |
| Delivery Order prohibite  | ed when ninth position of Contract Number is C, F, M, P, V, or                                                                                                    |                                                                                                    |
| W.                        |                                                                                                    |                                                                                                    |
| If the Delivery Order is  | 4 characters, the following edits will be applied:                                                                                                    |                                                                                                    |
| • The characters "A       | A" and "P" are prohibited in the first position of 4-character                                                                                                    |                                                                                                    |
| Delivery Order N          | lumber.                                                                                                    |                                                                                                    |
| • "0000" is not acc       | eptable value.                                                                                                    |                                                                                                    |
| If the Delivery Order is  | 13 characters, the following edits will be applied:                                                                                                    |                                                                                                    |
| • Position I and 2        | cannoi doin de numeric.                                                                                                    |                                                                                                    |
|                           | Label<br>livery Order Number<br>No special characters all<br>Must be 13 characters in<br>Delivery Order Number<br>Position 1 and 2 cannot l<br>Positions 7 and 8 (FY pa<br>Position 9 must be F.<br>Position 10 through 13 in<br>Delivery Order is prohib<br>M, P, or V.<br>For Acquisition, Deliver<br>Number is A, D, or G.<br>No special characters all<br>Must be 0, 4, or 13 chara<br>May not contain "O" or<br>For Acquisition, Deliver<br>is A, D or G.<br>Delivery Order prohibite<br>W.<br>If the Delivery Order is a<br>o The characters "A<br>Delivery Order N<br>o "0000" is not acc<br>If the Delivery Order is a<br>o Position 1 and 2 of<br>No Special 1 and 2 of<br>Position 1 and 2 of<br>Note that the the the the the the the the the th | Label       Entry Requirement         livery Order Number       Conditional         DOD FAR FY18 and later       No special characters allowed.         Must be 13 characters in length.       Delivery Order Number may not contain "O" or "I" at any position.         Position 1 and 2 cannot both be numeric.       Positions 7 and 8 (FY parameter) must be numeric and 18 or greater and less than 66.         Position 9 must be F.       Position 10 through 13 in the Delivery Order Number may not be "0000" (all zeroes).         Delivery Order is prohibited when the 9 <sup>th</sup> position of the Contract Number is C, F, H, M, P, or V.       For Acquisition, Delivery Order is required when the 9 <sup>th</sup> position of the Contract Number is A, D, or G.         Must be 0, 4, or 13 characters in length.       May not contain "O" or "I" at any position.         For Acquisition, Delivery Order required when the ninth position of Contract Number is A, D or G.       DOD FAR FY17 and prior         No special characters allowed.       Must be 0, 4, or 13 characters in length.       May not contain "O" or "I" at any position.         For Acquisition, Delivery Order required when the ninth position of Contract Number is A, D or G.       Delivery Order prohibited when ninth position of Contract Number is C, F, M, P, V, or W.         If the Delivery Order is 4 characters, the following edits will be applied:       o       The characters "A" and "P" are prohibited in the first position of 4-character Delivery Order Number.       o       "0000" is not acccptable value.       Position 1 an |

| • Position 9 must be F.                                                                                      |       |  |  |
|----------------------------------------------------------------------------------------------------|-------|--|--|
| <ul> <li>Positions 10 through 13 cannot be all zeroes.</li> </ul>                                            |       |  |  |
| Uniform PIID FY16 and later                                                                                  |       |  |  |
| No special characters allowed                                                                                | 13-17 |  |  |
| • Must be 13 to 17 characters in length, inclusive                                                           |       |  |  |
| • Delivery Order Number may not contain "O" or "I" at any position                                           |       |  |  |
| • Positions 1 and 2 must both be numeric.                                                                    |       |  |  |
| • Positions 7 and 8 must be numeric and 16 or greater                                                        |       |  |  |
| Position 9 must be F                                                                                         |       |  |  |
| • Position 10 through the end of the Delivery Order Number may not be all zeroes                             |       |  |  |
| • Delivery Order is prohibited when the 9 <sup>th</sup> position of the Contract Number is C, F, H, P, or V. |       |  |  |
| • For Acquisition, Delivery Order is required when the 9th position of the Contract Number is A, D, or G.    |       |  |  |
| • For Property, Delivery Order is required when the 9th position of the Contract Number is A or G.           |       |  |  |
| Uniform PIID FY15 and prior                                                                                  |       |  |  |
| Not Allowed because Contract # Fiscal Year must be greater than or equal to 16.                              |       |  |  |
| All Other Contracts                                                                                          |       |  |  |
| No special characters allowed                                                                                | 1-19  |  |  |
| • Must be between 1 and 19 characters in length                                                              |       |  |  |

## Cage Code & Pay Office

| Label              | Entry Requirement                                 | Size  |
|--------------------|---------------------------------------------------|-------|
| CAGE Code / DUNS / | Mandatory                                         | 5/5   |
| DUNS+4 / Ext.      |                                                   | 9/9   |
|                    |                                                   | 13/13 |
|                    | Drop-down selection based upon User Profile/Logon |       |
| Pay DoDAAC         | Mandatory                                         | 6/6   |

Following entry of the Contract Number, Delivery Order, originator's CAGE code and selecting "Y" or "N" from the From Template dropdown, the application will initiate a query of the Electronic Document Access (EDA) application. Based upon the results of that query, the Pay Office may be pre-populated.

In addition, it is mandatory to pre-populate EDA CLIN data, if available. If the user selects "Y" from the From Template dropdown, no CLINs from EDA will be pre-populated. The From Template option will default to "N" if not selected. If there are CLINs against the contract in EDA, the list of CLINs in EDA will be displayed.

## 2.2 Document Selection

Based upon the Pay Office entered the application will present the document types (Web-create only) that may be created for the associated Entitlement System. There may be one or more additional data elements to be flagged to further identify required document elements.

| Label                                           |     | Entry Requirement                      | Size |
|-------------------------------------------------|-----|----------------------------------------|------|
| Non Procurement<br>Instruments (NPI)<br>Voucher |     | Mandatory                              | 1/1  |
|                                                 | ALL | Requires radio button selection.       |      |
| Final Voucher?                                  |     | Mandatory                              | 1/1  |
|                                                 | ALL | "Y" or "N" required; Defaults to blank |      |

## 2.3 Routing Codes

Based upon the results of the EDA query previously conducted the available routing codes will be pre-populated and visible at this point. The User has the option to edit/update these codes. The Routing elements entered are used to route the document through the workflow to the appropriate users.

## 2.4 Routing Non Procurement Instruments (NPI) Voucher

| Label           | Entry Requirement                                                                     | Size  |
|-----------------|---------------------------------------------------------------------------------------|-------|
| Issue Date      | Optional                                                                              | 10/10 |
|                 | Refers to the issue date of the contract, not the date the document is being created. |       |
| Issue By DoDAAC | Optional                                                                              | 6/6   |
|                 | Refers to the organization that issued the contract.                                  |       |
| Admin DoDAAC    | Mandatory                                                                             | 6/6   |
|                 | Refers to the agency responsible for administering the contract terms.                |       |
| Grant Approver  | Mandatory                                                                             | 6/6   |
| ALL             | Must be a valid DCMA or Office of Naval Research<br>DoDAAC                            |       |

(Non-Final)

| Grant Approver Extension | Conditional                             | 1/6 |
|--------------------------|-----------------------------------------|-----|
| ALL                      | Requires entry of the Inspect By DoDAAC |     |

Upon selecting Next, the application will validate each of the entered codes and verify that there is an active user for each step in the workflow.

If the result is NO for any of the above tests, the Vendor is notified and not allowed to proceed. If the results of both tests are YES, the Vendor is provided the opportunity to enter data capture.

| Label                    | Entry Requirement                                                                     | Size  |
|--------------------------|---------------------------------------------------------------------------------------|-------|
| Issue Date               | Optional                                                                              | 10/10 |
|                          | Refers to the issue date of the contract, not the date the document is being created. |       |
| Issue By DoDAAC          | Optional                                                                              | 6/6   |
|                          | Refers to the organization that issued the contract.                                  |       |
| Admin DoDAAC             | Mandatory                                                                             | 6/6   |
|                          | Refers to the agency responsible for administering the contract terms.                |       |
| Grant Approver           | Mandatory                                                                             | 6/6   |
| ALL                      | Must be a valid DCMA or Office of Naval Research<br>DoDAAC                            |       |
| Grant Approver Extension | Conditional                                                                           | 1/6   |
| ALL                      | Requires entry of the Inspect By DoDAAC                                               |       |

(Final)

Upon selecting Next, the application will validate that each of the entered codes are valid and that there is an active user for each step in the workflow.

If the result is NO for any of the above tests, the Vendor is notified and not allowed to proceed. If the results of both tests are YES, the Vendor is provided the opportunity to enter data capture.

## 2.5 Data Entry

Once the basic data required to setup the document and workflow requirements have been entered, the User is provided the opportunity to enter the data that creates the document. This is presented in a series of data capture tabs.

## 2.6 Header Tab

The Header tab is used to gather document level details.

| Label                 | Entry Requirement                                                                                                    | Size  |
|-----------------------|----------------------------------------------------------------------------------------------------|-------|
| Voucher Number        | Mandatory                                                                                                    | 2/22  |
| MOCAS                 | First 3 positions alpha (BVN), 4th position is<br>Alphanumeric, 5th – 7th positions are numeric, 8th<br>position is only used for final shipment and is a Z. | 7/8   |
| Voucher Date          | Mandatory                                                                                                    | 10/10 |
|                       |                                                                                                    |       |
| Final Voucher         | Mandatory                                                                                                    | 1/1   |
| ALL                   | "Y" or "N" required; Defaults to blank                                                                                                    |       |
| Vendor Invoice Number | Optional                                                                                                    | 1/22  |
|                       |                                                                                                    |       |
| Service Start Date    | Mandatory                                                                                                    | 10/10 |
|                       | When creating a Non-Procurement Instrument Voucher<br>from a template, the Service Start / End Dates will not be<br>pre-populated.                           |       |
| Service End Date      | Mandatory                                                                                                    | 10/10 |
|                       | When creating a Non-Procurement Instrument Voucher<br>from a template, the Service Start / End Dates will not be<br>pre-populated.                           |       |
| Currency Code         | Mandatory                                                                                                    | 3/3   |

## 2.7 Address Data Tab

The address data is pre-populated based upon the codes entered on the routing screen. The data can be modified by the user.

| Label           | Entry Requirement | Size |
|-----------------|-------------------|------|
| Activity Name 1 | Mandatory         | 1/60 |
|                 |                   |      |
| Activity Name 2 | Optional          | 1/60 |

| Activity Name 3                  | Optional | 1/60 |
|----------------------------------|----------|------|
|                                  |          |      |
| Address 1                        | Optional | 1/55 |
|                                  |          |      |
| Address 2                        | Optional | 1/55 |
|                                  |          |      |
| Address 3                        | Optional | 1/55 |
|                                  |          |      |
| Address 4                        | Optional | 1/55 |
|                                  |          |      |
| City                             | Optional | 1/25 |
|                                  |          |      |
| State                            | Optional | 2/2  |
|                                  |          |      |
| Zip                              | Optional | 5/15 |
|                                  |          |      |
| Country                          | Optional | 3/3  |
|                                  |          |      |
| Military Location<br>Description | Optional | 2/6  |

When entering Address data, WAWF will require the following Address combinations **if** a user attempts to modify pre-populated data:

For U. S. Addressing: Activity Name, Address, City, State and ZIP Code are the minimum required to complete the Address. Other fields are optional.

e.g. Fred's Computer Software, 1234 Main Street, Jacksonville, FL 32043

**For Non-U. S. Addressing:** Activity Name, Address, City, State/Province, ZIP Code, and Country are the minimum required to complete the Address. Other fields are optional.

e.g. FCC Company, 23 Main St, Bedford Nova Scotia, B4B 1G9, Canada

For U. S. Military Addressing: Activity Name, Address, ZIP Code, and Military Location are the minimum required to complete the Address. Other fields are optional.

e.g. 51st Activity Company, Camp David, 33043-0525, AR FPO AA

## 2.8 Comments Tab

The Initiator is able to enter document level comments. If the final invoice exists, then comments are mandatory.

| Label    | Entry Requirement | Size   |
|----------|-------------------|--------|
| Comments | Optional          | 1/2000 |

#### 2.9 Line Item Tab

#### Line Item Detail AAI

| Label | Entry Requirement                                                                                                    | Size |
|-------|----------------------------------------------------------------------------------------------------|------|
| AAI   | Optional                                                                                                    | 6/6  |
| ALL   | May be pre-populated from EDA if the user selects the<br>"Populate CLINs" option and contract data information is<br>available; the data will remain editable.<br>It must be six numeric characters in length. |      |

## Line Item Detail

| Label                           | Entry Requirement                                                                                                    | Size |
|---------------------------------|----------------------------------------------------------------------------------------------------|------|
| Item No.                        | Mandatory                                                                                                    | 4/6  |
| ALL<br>ONE PAY                  | At least one entry required and up to 999 Line Items.<br>The letters "I" and "O" may not be used within the Line<br>Item Number.<br>Must be 4N or 4N2A |      |
| Product/Service ID              | System Generated                                                                                                    |      |
|                                 | WAWF requires "NONE"                                                                                                    |      |
| Product/Service ID<br>Qualifier | Mandatory                                                                                                    | 2/2  |

|                 |       | "VP" is the only code allowed                                                                                                    |        |
|-----------------|-------|----------------------------------------------------------------------------------------------------|--------|
| Qty. Invoiced   |       | Mandatory                                                                                                    | 1/10   |
|                 | ALL   | May be pre-populated from EDA if the user selects the<br>"Populate CLINs" option and contract data information is<br>available; the data will remain editable<br>Must be a numeric value in the range of 0 to<br>99,999,999.99 and can only contain up to 2 digits to the<br>right of the decimal. |        |
|                 | MOCAS | No Decimals allowed                                                                                                    | 1/8    |
| Unit of Measure |       | Mandatory                                                                                                    | 2/70   |
|                 |       |                                                                                                    |        |
| Unit Price      |       | Mandatory                                                                                                    | 1/16   |
|                 | ALL   | Must be a numeric value in the range<br>of -999,999,999.9999999 to 999,999,999.9999999 and can<br>only contain up to 6 digits to the right of the decimal.                                                                                                    |        |
| Amount          |       | System Generated                                                                                                    | 1/13   |
|                 | ALL   | System generated from Qty.Invoiced X Unit Price<br>Must be a numeric value containing up to 10 digits to the<br>left of the decimal if positive, or 9 digits if negative, and 2<br>digits to the right of the decimal.                                                                             |        |
| AAI             |       | Optional                                                                                                    | 6/6    |
|                 |       | Must be 6 numeric characters.                                                                                                    |        |
| SDN             |       | Optional                                                                                                    | 1/30   |
|                 |       | Must be 13, 14, or 15 characters for the One-Pay pay system                                                                                                    |        |
| PR Number       |       | Optional                                                                                                    | 0/30   |
|                 |       |                                                                                                    |        |
| Description     |       | Mandatory                                                                                                    | 1/2000 |

## 2.10 ACRN Tab

The following rules are applied:

- If multiple ACRN information is entered on the ACRN tab, a single ACRN may not be entered on the CLIN/SLIN tab.
- If multiple ACRN information is entered on the ACRN tab, the ACRN amount total must balance with the line item total.

| Label       | Entry Requirement                                                                                                    | Size |
|-------------|----------------------------------------------------------------------------------------------------|------|
| CLIN        | Pre-populated                                                                                                    | 4/6  |
| ALL         | Pre-populated from the previous entry for view purposes only.                                                                                                    |      |
| CLIN Amount | System Generated                                                                                                    | 1/13 |
|             | System generated from Qty.Invoiced X Unit Price                                                                                                    |      |
| ACRN Amount | System Generated                                                                                                    | 1/13 |
| ALL         | System generated from the total of the ACRN Amounts.                                                                                                    |      |
| Difference  | System Generated                                                                                                    | 1/13 |
| ALL         | Calculated as the CLIN Amount minus the ACRN Amount.                                                                                                    |      |
| ACRN        | Optional                                                                                                    | 2/2  |
|             |                                                                                                    |      |
| ACRN Amount | Conditional                                                                                                    | 1/13 |
| ALL         | Mandatory if the ACRN is entered<br>This amount represents the TOTAL amount to be paid<br>against a particular ACRN by the entitlement system<br>Can be a negative amount; negative sign (-) included in<br>field size |      |
|             | ACRN total calculated for Line Item must balance the Line Item total.                                                                                                    |      |

## **ACRN Detail**

## 2.11 Misc. Amounts Tab

| Label     | Entry Requirement | Size |
|-----------|-------------------|------|
| Misc. Fee | Optional          | 1/4  |

| Misc. Fee Price                | Conditional                                                                                                    | 1/12   |
|--------------------------------|----------------------------------------------------------------------------------------------------|--------|
| ALL                            | Must be a numeric value greater than or equal to zero<br>containing up to 9 digits to the left of the decimal and 2<br>digits to the right of the decimal.<br>Mandatory if Misc. Fee entered |        |
| Description                    | Conditional                                                                                                    | 1/2000 |
| ALL                            | Mandatory if Misc. Fee entered                                                                                                    |        |
| Misc. Allowance                | Optional                                                                                                    | 1/4    |
| ALL                            | Availability/Display/Number of entries controlled by PSS<br>edits – See Appendix B                                                                                                    |        |
| Misc. Allowance Amount         | Conditional                                                                                                    | 1/12   |
| ALL                            | Mandatory if Misc. Allowance entered                                                                                                    |        |
| Misc. Allowance<br>Description | Conditional                                                                                                    | 1/2000 |
| ALL                            | Mandatory if Misc. Allowance entered                                                                                                    |        |
| Tax                            | Optional                                                                                                    | 0/2    |
| ALL                            | Availability/Display/Number of entries controlled by PSS<br>edits – See Appendix B                                                                                                    |        |
| Misc. Tax Amount               | Conditional                                                                                                    | 1/12   |
| ALL                            | Mandatory if Misc. Tax entered                                                                                                    |        |
| Misc. Tax Description          | Conditional                                                                                                    | 1/2000 |
| ALL                            | Mandatory if Misc. Tax entered                                                                                                    |        |

## 2.12 Attachments Tab

Initiator may add attachments to the Grant Voucher on the Attachments tab.

| Label       | Entry Requirement | Size |
|-------------|-------------------|------|
| Attachments | Optional          | 6 MB |
|             |                   |      |

## 2.13 Preview Document Tab

Initiator may view the entire Grant Voucher from the Preview Document tab.

## 2.14 Document Submission

Signature is required before submitting the Non Procurement Instruments (NPI) Voucher.

## 2.15 Duplicate Validation

When the user attempts to Submit or Resubmit a document, a warning validation will occur to determine if the current document is a possible duplicate. If this is the case, a popup with a warning message will appear.

If the user selects 'OK' then the document will be submitted/resubmitted according to current guidelines. By clicking 'Cancel' on the validation warning popup, the user will be returned to the document creation screen. Here they will now have access to a link (View Validation Warnings) which allows access to the warning messages.

## **Scenarios For Prompt of Duplicate Message:**

- NOTE: The new warning validation will not impact the current exact duplicate validation.
- Primary key = Request/Invoice/Voucher number depending on document type.
- If the last character of the primary key is a letter, the system will check to see if the value, minus the final character, has been previously used for the same Contract Number / Delivery Order Number.
- If a previous submission exists in a non-voided state, the system will check to see if the gross amounts of the two documents are the same. If so, the warning message will be issued.
- If this check passes, the system will then validate against the same Delivery Date, Service Start / End dates or Period To / From dates and matching CLIN values to include quantity and cost.

## 2.16 EDI

The Non Procurement Instruments (NPI) Voucher may be created with the submission of the EDI 810V.

## 2.17 Submission

## 2.17.1 Status

## 2.17.2 Non-Final

• Status is "Submitted."

## 2.17.3 Final

• Status is "Submitted."

## 2.18 Extract

Upon submission of the document the appropriate flags are set to generate the EDI extract for those entitlement systems that are EDI capable and accept the Non Procurement Instruments (NPI) Voucher.

## 2.18.1 Non-Final

• Following Acceptance.

## 2.18.2 Final

• Following Acceptance.

# **3 Document Approval**

This is a mandatory workflow step for the Non Procurement Instruments (NPI) Voucher. The Grant Approver acts as the government approver for the Non Procurement Instruments (NPI) Vouchers. There is no ability for the Approver to adjust the quantity invoiced. All Non Procurement Instruments (NPI) Vouchers are available to the Approver DoDAAC via a View Only role. The Grant Approver is able to:

- Approve and certify the document.
- Reject the document to the Vendor.
- View historical documents that were processed directly by him or by anyone within his DoDAAC.
- View documents that were reviewed by the Reviewer.
- Enter single ACRN, SDN and AAI information.
- Enter Multiple ACRN information.
- Add Attachment.

### 3.1 Header Tab

| Label                                       | Entry Requirement                                                     | Size  |
|---------------------------------------------|-----------------------------------------------------------------------|-------|
| Approved and Certify<br>Reject to Initiator | Mandatory                                                             | 1/1   |
| ALL                                         | The user must select one of the actions to be applied to the document |       |
| Date                                        | Mandatory                                                             | 10/10 |
| ALL                                         | Interim CV only; pre-populated with the system date                   |       |
| Signature                                   | Mandatory                                                             | 1/64  |

A "Populate Accounting Data from Template" button is provided on the Header tab. Only those accounting entries pertaining to the role selecting the template will be pre-populated.

For contract documents, the "template" will be retrieved based on the:

- Same document type
- Same Contract Number / Delivery Order Number combination
- When pay office is DMDC the contract number will match the first 13 positions of the pseudo-PIIN.
- Must have been worked by a user at the location code for the same role as the current user
- Example: both documents must be accepted at FU4417
- Document must be in a Processed, Paid, or myInvoice status

Line Item entries on the target document that match entries on the selected template document will be pre-populated.

The accounting data populated will be based on the last accounting data added/updated on the document. For example, if the Acceptor added a AAI as '111111', and the LPO changed it to '222222', then when that document is used as a template by any role, Acceptor or LPO, it will bring over the '222222' that the LPO entered.

If accounting data is being populated from a template, it will overwrite the existing accounting data. For example, if line item 0001 has an ACRN AA on it added by the Initiator. If the Acceptor chooses to populate accounting data from a template and grabs a document with line item 0001 with an ACRN ZZ on it, then the current document will now have line item 0001 with an ACRN ZZ on it (AA is now gone).

## 3.2 Line Item Detail

| Label | Entry Requirement                  | Size |
|-------|------------------------------------|------|
| ACRN  | Optional                           | 2/2  |
| ALL   | Entry available for each Line Item |      |
| SDN   | Optional                           | 1/30 |
| ALL   | Entry available for each Line Item |      |
| AAI   | Mandatory                          | 6/6  |
| ALL   | Entry available for each Line Item |      |

## 3.3 ACRN Tab

The following rules are applied:

- If multiple ACRN information is entered on the ACRN tab, a single ACRN may not be entered on the Line Item tab.
- ACRN and ACRN Approved amount are required to balance the One Pay Non Procurement Instruments (NPI) Vouchers.

| ACRN | Tab  | (Ap           | proval           | ) |
|------|------|---------------|------------------|---|
|      | 1 40 | (* <b>*</b> P | <b>pi 0 ' ai</b> | , |

| Label       | Entry Requirement                                                                                                    | Size |
|-------------|----------------------------------------------------------------------------------------------------|------|
| CLIN        | Pre populated                                                                                                    | 4/6  |
| ALL         | Pre-populated from the previous entry for view purpose only.                                                                                                    |      |
| CLIN Amount | System Generated                                                                                                    | 1/13 |
| ALI         | System generated from Qty.Invoiced X Unit Price.<br>Must be a numeric value containing up to 10 digits to the<br>left of the decimal if positive, or 9 digits if negative, and 2<br>digits to the right of the decimal. |      |
| ACRN Amount | System Generated                                                                                                    | 1/13 |
| ALL         | System generated from the total of the ACRN Amounts.                                                                                                    |      |
| Difference  | System Generated                                                                                                    | 1/13 |
| ALL         | Calculated as the CLIN Amount minus the ACRN Amount.                                                                                                    |      |

| ACRN        | Optional                                                                                                    | 2/2 |
|-------------|----------------------------------------------------------------------------------------------------|-----|
|             |                                                                                                    |     |
| ACRN Amount | Conditional                                                                                                    |     |
| ALL         | Mandatory if the ACRN is entered.<br>This amount represents the TOTAL amount to be paid<br>against a particular ACRN by the entitlement system.<br>Can be a negative amount; negative sign (-) included in<br>field size. |     |

## ACRN Tab (Approval) One Pay

| Label                         | Entry Requirement                                                                                                    | Size |
|-------------------------------|----------------------------------------------------------------------------------------------------|------|
| CLIN                          | Pre-populated                                                                                                    | 4/6  |
| ALL                           | Pre-populated from the previous entry for view purposes only.                                                                                                    |      |
| CLIN Amount                   | System Generated                                                                                                    | 1/13 |
| ALL                           | System generated from Qty.Invoiced X Unit Price.<br>Must be a numeric value containing up to 10 digits to the<br>left of the decimal if positive, or 9 digits if negative, and 2<br>digits to the right of the decimal. |      |
| ACRN Amount                   | System Generated                                                                                                    | 1/13 |
| ALL                           | System generated from the total of the ACRN Amounts.                                                                                                    |      |
| Difference                    | System Generated                                                                                                    | 1/13 |
| ALL                           | Calculated as the CLIN Amount minus the ACRN Amount.                                                                                                    |      |
| Government Approved<br>Amount | System Generated                                                                                                    | 1/13 |
| ALL                           | System generated from the total of the Government Approved ACRN Amounts.                                                                                                    |      |
| CLIN Approved Amount          | System Generated                                                                                                    | 1/13 |
| ALL                           | System generated from the total of the CLIN Approved ACRN Amounts.                                                                                                    |      |
| CLIN Approved Difference      | System Generated                                                                                                    | 1/13 |

| ALL                      | Calculated as the CLIN Amount minus the ACRN Amount.                                                                                                    |      |
|--------------------------|----------------------------------------------------------------------------------------------------|------|
| ACRN                     | Optional                                                                                                    | 2/2  |
|                          |                                                                                                    |      |
| Original Amount          | System Generated                                                                                                    | 1/13 |
| ALL                      | System generated from the total of the ACRN Amounts.                                                                                                    |      |
| ACRN Approved Amount     | Conditional                                                                                                    | 1/13 |
| ALL                      | Mandatory if the ACRN is entered.<br>This amount represents the TOTAL amount to be paid<br>against a particular ACRN by the entitlement system<br>Can be a negative amount; negative sign (-) included in<br>field size |      |
| CLIN Approved Difference | System Generated                                                                                                    | 1/13 |
| ALL                      | Calculated as the CLIN Amount minus the ACRN Amount.                                                                                                    |      |

## 3.4 Address Tab

The Approver may not modify or add to data on this tab.

## 3.5 Misc. Info Tab

| Label       | Entry Requirement        | Size   |
|-------------|--------------------------|--------|
| Comments    | Conditional              | 1/2000 |
| ALL         | Mandatory for rejection. |        |
| Attachments | Optional                 | 6 MB   |
|             |                          |        |

### 3.6 Submission

#### 3.6.1 Status

- It is destined for an EDI capable entitlement system; the status is "Processed."
- It is destined for a Non-EDI capable entitlement system; the status is "Processed."

## **4 Payment Processing**

This is a Mandatory workflow step. The Payment Office is able to:

- Review the document if it does not come in EDI.
- Process the document if it does not come in EDI.
- Review history folder if document comes in EDI.
- Suspend the document.
- Reject the document to the Initiator.
- When a document has either myInvoice or Paid status, the Pay Official won't be able to manually update the status of the document. Yet, the Pay Official can use the "Recall" link to open the document in editable mode just for entering comments and attachments on the Misc. Info tab.

## 4.1 Header Tab

| Label                 | Entry Requirement                                                                                                    | Size |
|-----------------------|----------------------------------------------------------------------------------------------------|------|
| Document Accepted     | Mandatory                                                                                                    | 1/1  |
| Document Processed    |                                                                                                    |      |
| Document Suspended    |                                                                                                    |      |
| Document Rejected     |                                                                                                    |      |
| Document              |                                                                                                    |      |
| Available for Recall  |                                                                                                    |      |
| ALL                   | The user must select one of the actions to be applied to the document.                                                 |      |
| Document in MyInvoice | Read Only                                                                                                    | 1/1  |
| Document Paid         |                                                                                                    |      |
| ALL                   | The check boxes are displayed only when status of the document is either myInvoice or Paid, and they are non-editable. |      |

## 4.2 Line Item Tab

The Pay Official may not adjust any data on this tab.

## 4.3 Address Tab

The Pay Official may not adjust any data on this tab.

## 4.4 ACRN Tab

The Pay Official may not adjust any data on this tab.

## 4.5 Misc. Info Tab

| Label       | Entry Requirement        | Size   |
|-------------|--------------------------|--------|
| Comments    | Conditional              | 1/2000 |
| ALL         | Mandatory for rejection. |        |
| Attachments | Optional                 | 6 MB   |
|             |                          |        |

#### 4.6 Submission

### 4.6.1 Status

- If the Payment Office reviews the document the status is "Reviewed."
- If the Payment Office processes the document the status is "Processed."
- If the Payment Office suspends the document, the status is "Suspended.